## 取引先各位

## 三菱重工業株式会社 バリューチェーン本部 SCM部 調達企画グループ 株式会社 HIPUS Field Service

Coupa サプライヤ様向けヘルプデスク運用変更のご案内

平素より、弊社調達業務にご協力を賜り、厚く御礼申し上げます。

この度、弊社の間接材調達システムである「Coupa」に関して、お取引先様向けの ヘルプデスク運用を変更させて頂きますのでご案内申し上げます。

記

1. 対象

「Coupa」に関するシステム関連の問い合わせ受付窓口

- 2. 内容 各社様から backlog でご質問を受け付けさせて頂いておりましたが、ご質問に対 する早期解決を目的に web システム(ZENDESK)上でのやり取りへ変更致します。
- 変更時期(backlog⇒ZENDESK)
   2023 年7月3日(月)

4. ご依頼事項

Web フォーム登録 初回ログイン時には新たな web システム(ZENDESK)へのご登録が必要となりま す。以下 URL よりご利用される方のご登録をお願い致します。 URL: https://hipussupport.zendesk.com/

- サプライヤ様向けメールアドレス廃止 従来お問い合わせを頂いておりましたメールアドレスは既に廃止されております。 今後、お問い合わせなどが発生した場合は「6.本件お問い合わせ先」へご連絡下 さい。 廃止対象:mhi-coupa-supplier-helpdesk@mhi.com
- 本件お問い合わせ先 お問い合わせは以下へお願い致します。 なお、お問い合わせの状況共有のため、メールでの受付のみとさせて頂きお電話 での窓口は準備しておりません。

株式会社 HIPUS Field Service MHI Coupa サプライヤコンタクトセンター メールアドレス : coupa.entry.mhi@hipus-bp.com 7. web システム (ZENDESK: ゼンデスク) の登録~利用可能になるまで

7-1 下記 URL から「アカウント登録」をクリック。

URL : <u>https://hipussupport.zendesk.com/</u>

|                | サプライヤヘルプデスクにサインイン                                                                      |
|----------------|----------------------------------------------------------------------------------------|
|                | エージェントサインインに切り替える >                                                                    |
|                |                                                                                        |
| X              | ί-Jν                                                                                   |
|                |                                                                                        |
| /              |                                                                                        |
| ſ              |                                                                                        |
| L<br>/         |                                                                                        |
|                | サインイン                                                                                  |
|                |                                                                                        |
| ヨー・・・<br>サプライ・ | <del>い売でたりポートは初のケールを送信しましたか? パスワードを設定</del><br>ヤヘルプデスク を初めてご利用の方: <mark>アカウント登録</mark> |
|                |                                                                                        |

7-2 登録者名とメールアドレスを入力し、「アカウント登録」をクリック。

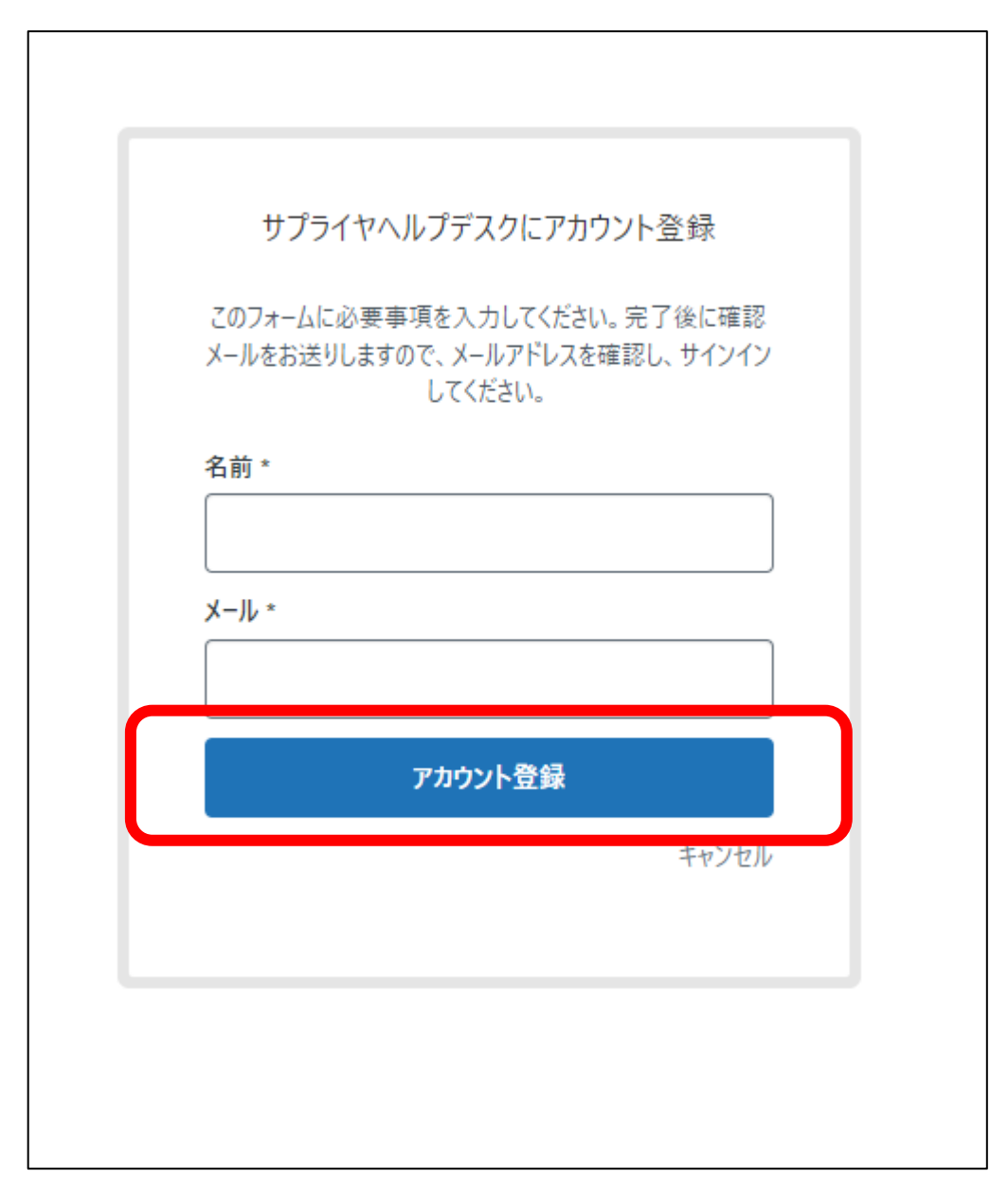

7-3 support@hipussupport.zendesk.comから届くメールに記載されている

「パスワードの作成」をクリック。

| esk |                                                       |
|-----|-------------------------------------------------------|
|     | アカウントを作成します                                           |
|     | 名前                                                    |
|     | あなたのパスワード                                             |
|     | <ul> <li>ハスワートについて</li> <li>最低5文字以上お使いください</li> </ul> |
|     | アカウントの作成                                              |
| L   |                                                       |

7-4 クリックするとパスワード設定画面に遷移する為、パスワード設定を行い

「アカウントの作成」をクリック。

7-5次回以降、ID・PSを入力してログインが可能となる。

※ID はメールアドレス

7-6 ログインしたら FAQ(記事)の確認や問い合わせが可能となる。

以上